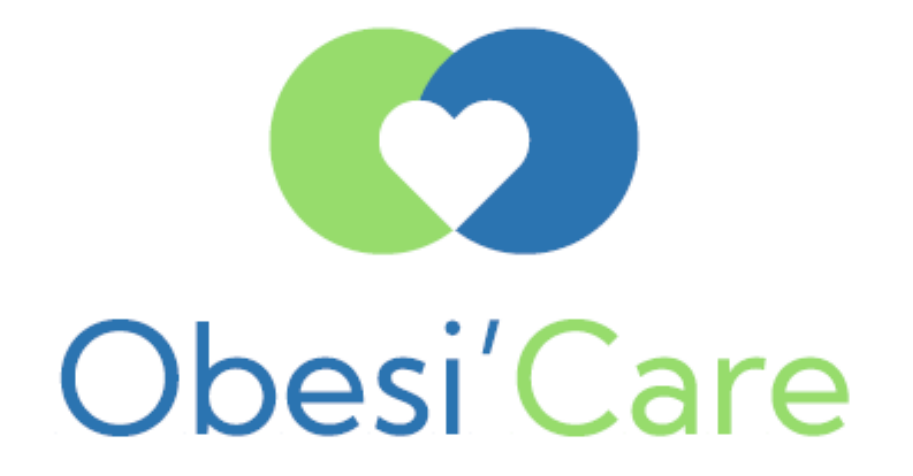

# Action d'accompagnement des patients atteints d'obésité et traités par traitement médicamenteux

## **GUIDE** PLATEFORME OBESI'CARE

A l'initiative de

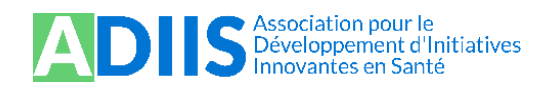

Mis en place par

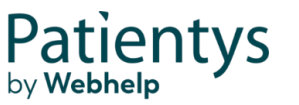

En partenariat avec

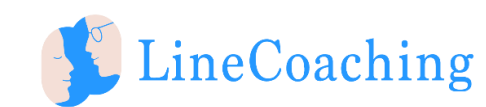

Avec le soutien institutionnel de

# Sommaire

- Connexion sur la plateforme Obesi'care
- Création du compte professionnel de santé sur la plateforme
- Inscription d'un patient via le formulaire en ligne
- Accéder au suivi d'un patient inscrit
- Téléchargez des documents Obesi'Care en PDF
- Commander des documents Obesi'Care en format papier

### Connexion à la plateforme PDS en ligne

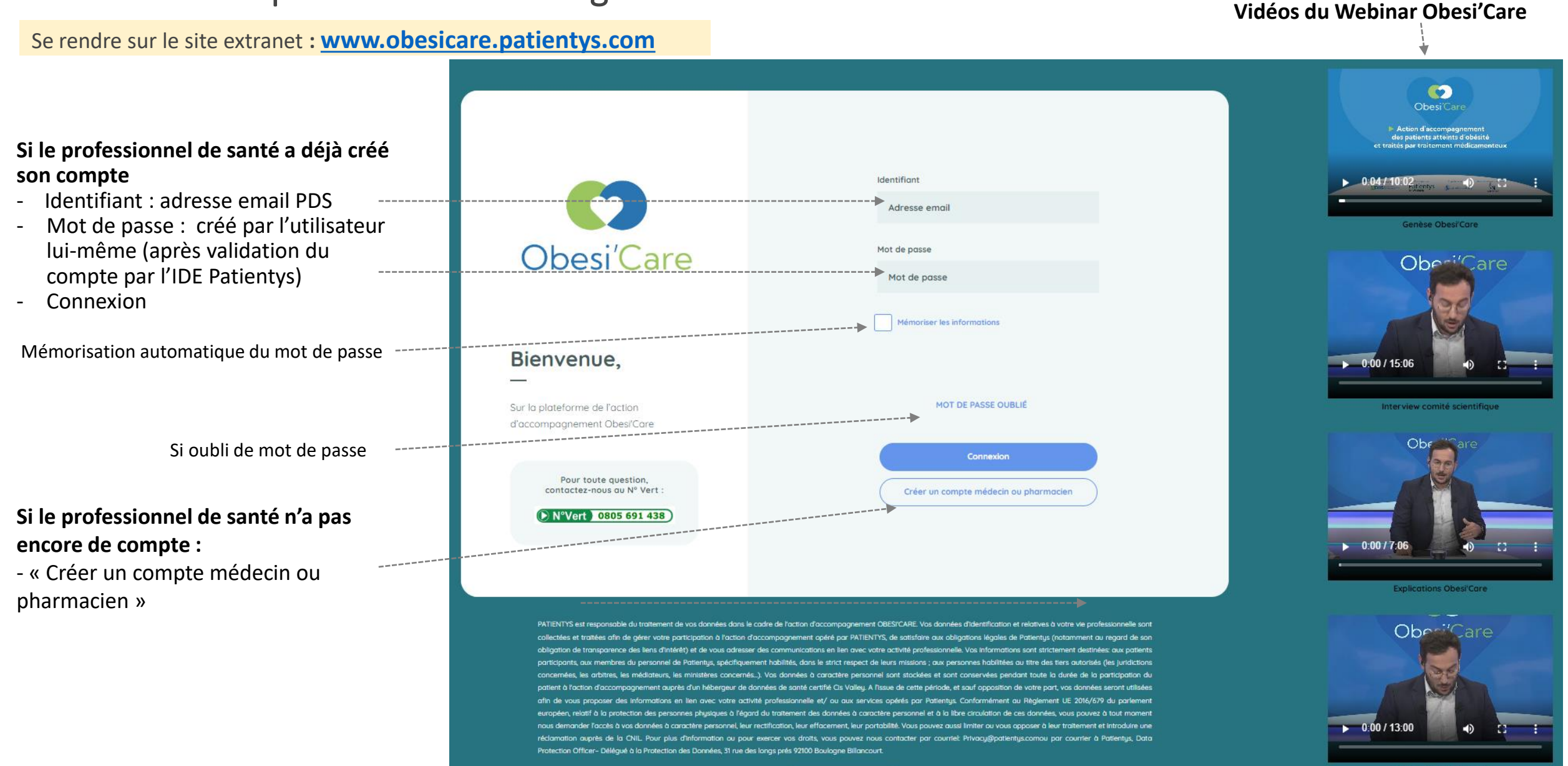

MENTIONS LÉGALES

### Connexion à la plateforme PDS en ligne

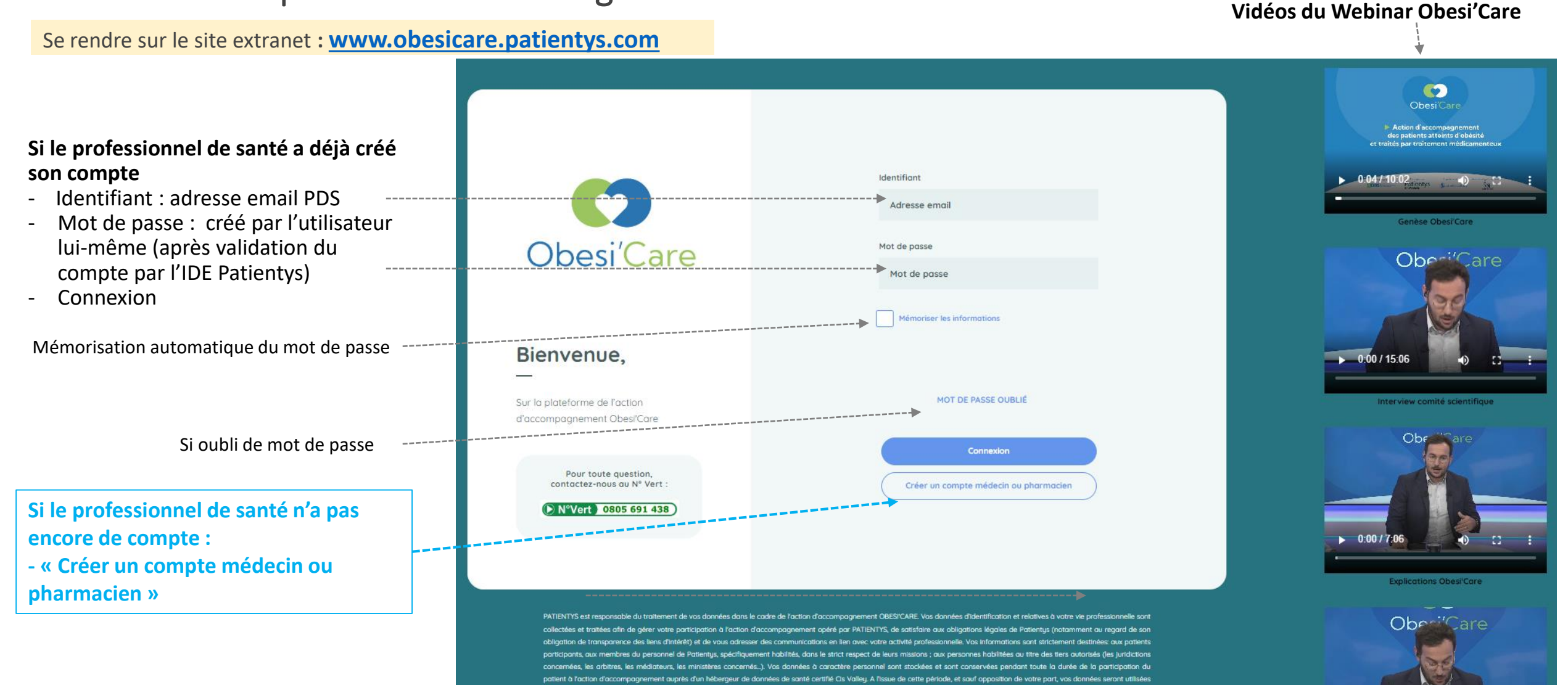

MENTIONS LÉGALES

de la CNIL Pour plus disformation du pour evercer vos droits vous pouvez pous contacter par courtel. Privacula

Protection Officer- Déléqué à la Protection des Données. 31 rue des lonas prés 92100 Bouloane Billancour

0:00 / 13:00

## Création de votre compte sur la plateforme Obesi'Care (1/2)

Après avoir cliqué sur le bouton « Créer un compte médecin ou pharmacien » sur la page d'accueil : renseigner les informations nécessaires

|                                                                                | ← Votre création de compte                                  |                                                                                      |  |  |
|--------------------------------------------------------------------------------|-------------------------------------------------------------|--------------------------------------------------------------------------------------|--|--|
| o hoz votre compte                                                             | Afin de créer votre compte médecin/pharmacien, merci d<br>: | e compléter les informations suivantes (les champs signalés par * sont obligatoires) |  |  |
| en moins d'1 min                                                               | Vos identifiants<br>Code RPPS* Email*                       |                                                                                      |  |  |
|                                                                                | Par la suite votre identifiant sera votre adresse e-mail    |                                                                                      |  |  |
|                                                                                | vos informations                                            | Prénom*                                                                              |  |  |
|                                                                                | Profession*                                                 | Spécialité*                                                                          |  |  |
|                                                                                | Exerçant à                                                  |                                                                                      |  |  |
|                                                                                | Code postal<br>Téléphone*                                   | ville<br>Fax                                                                         |  |  |
|                                                                                | 000000000                                                   | 000000000                                                                            |  |  |
|                                                                                | qu'il a inscrit à cette action d'accompagnement.            | ne suis pas un robot                                                                 |  |  |
|                                                                                |                                                             | Canfidentelles * Canfidente                                                          |  |  |
| Pour toute question,<br>contactez-nous au № Vert :<br>(> N°Vert) 0805 691 438) |                                                             | Volider                                                                              |  |  |

### Création de votre compte sur la plateforme Obesi'Care (2/2)

Après avoir cliqué sur le bouton « Valider » sur la page de création de compte : message de confirmation

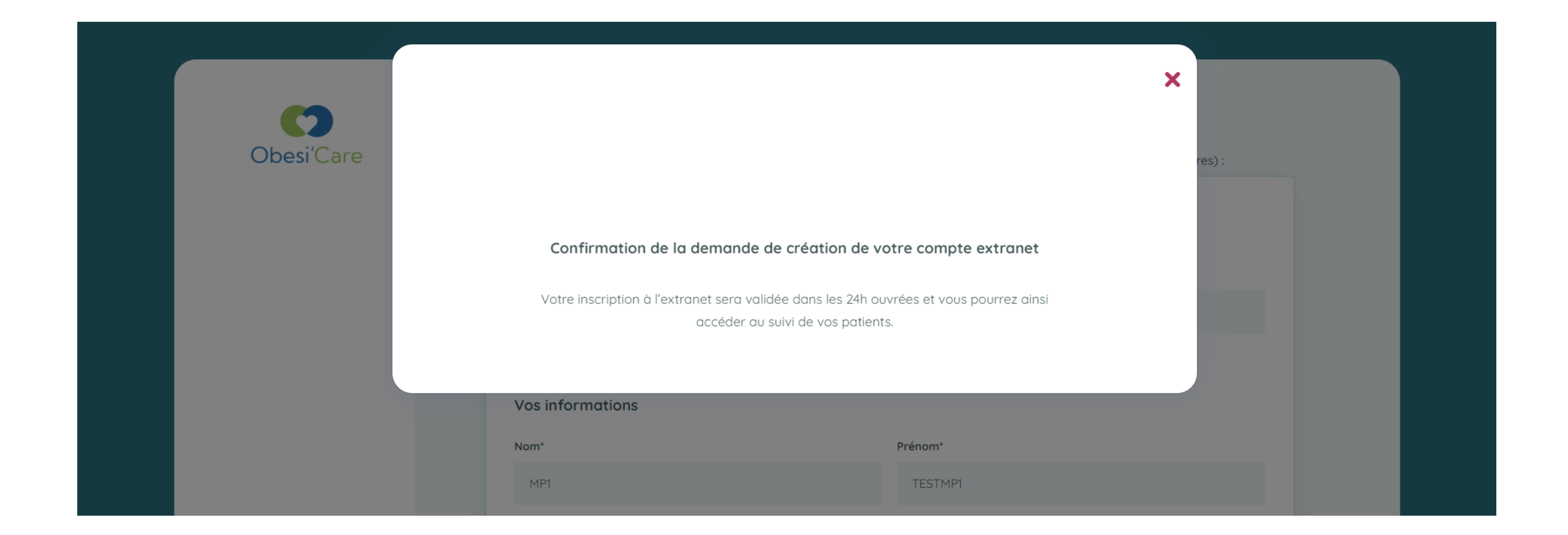

### Connexion à la plateforme PDS en ligne

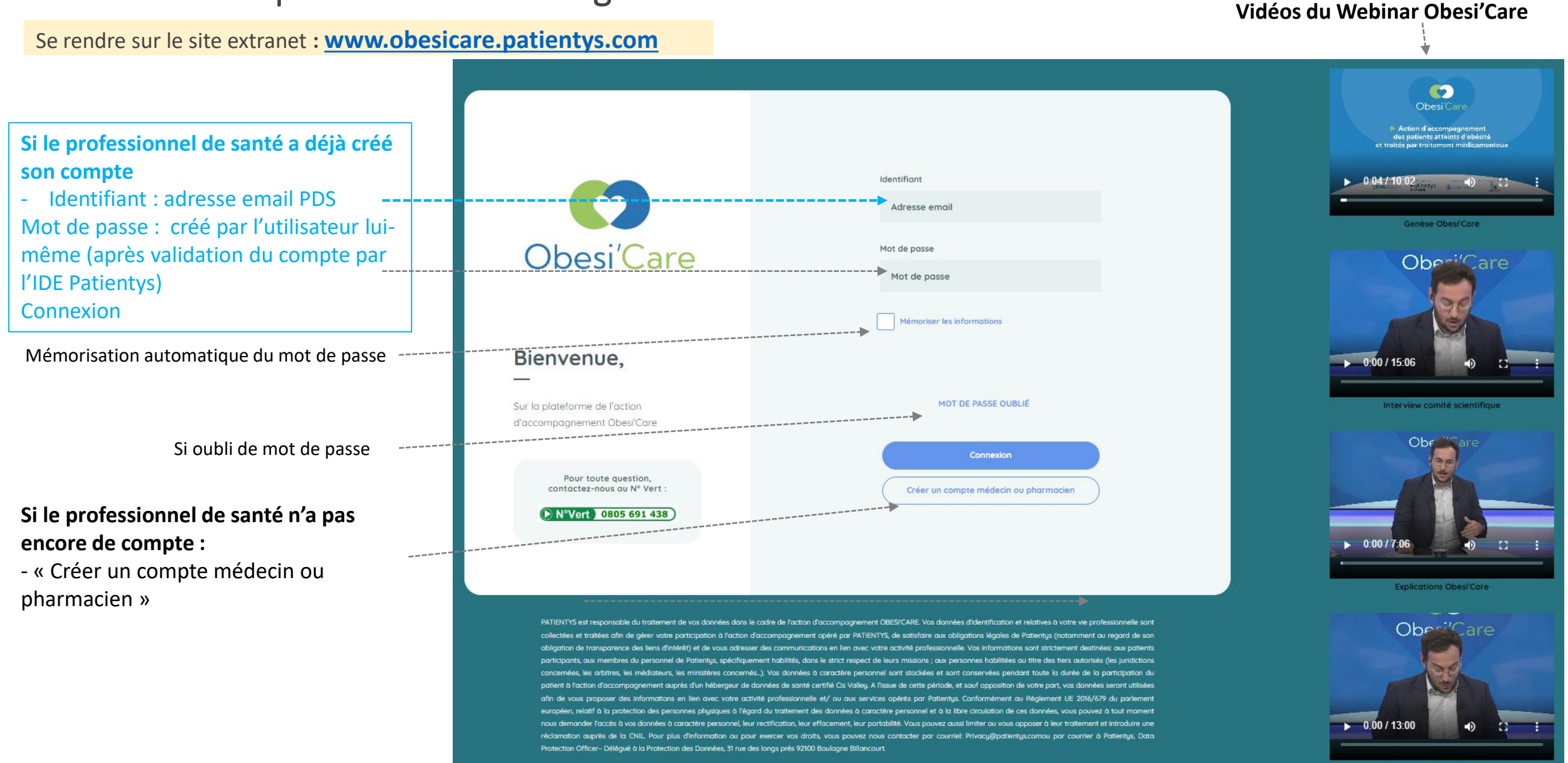

MENTIONS LÉGALES

## Page d'accueil plateforme PDS

Une fois connecté sur le compte personnel : arrivée sur la page d'accueil

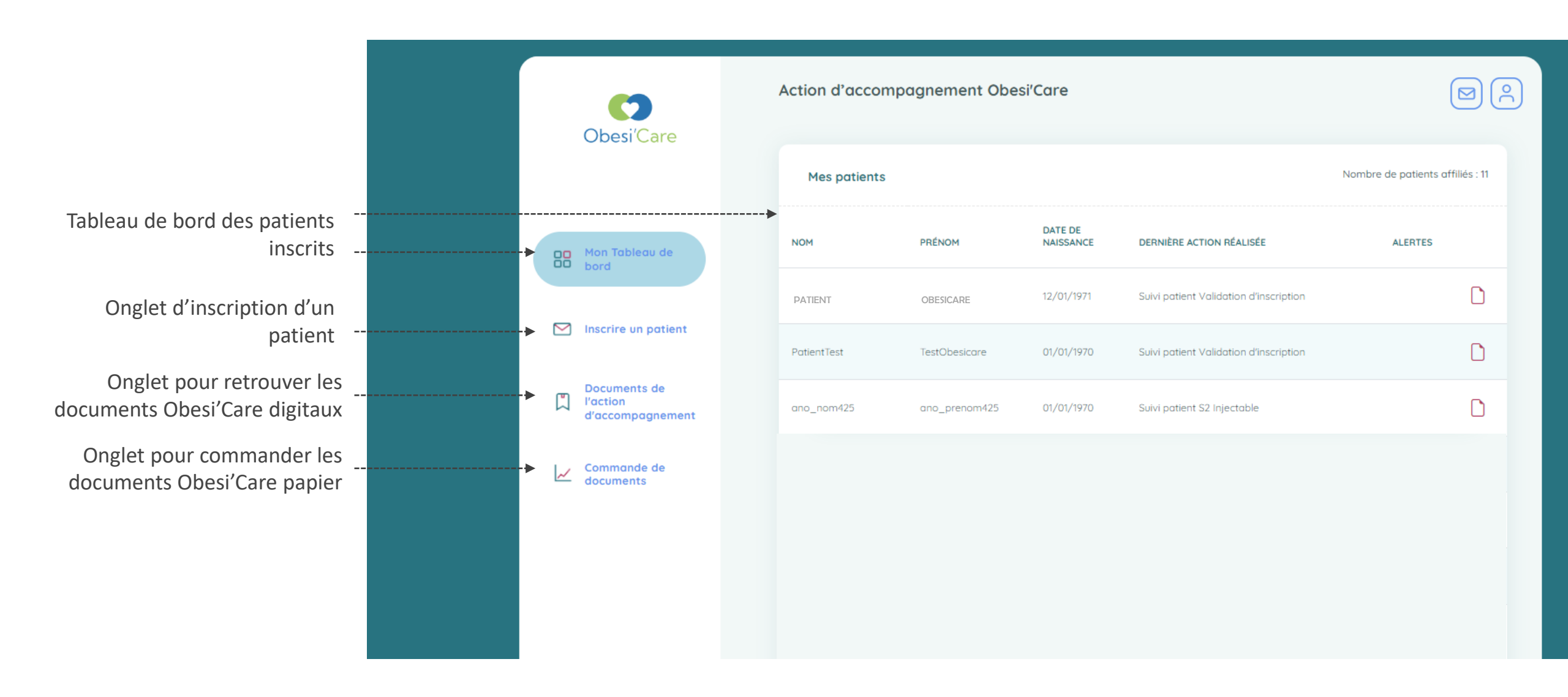

#### Inscription d'un patient via le formulaire en ligne

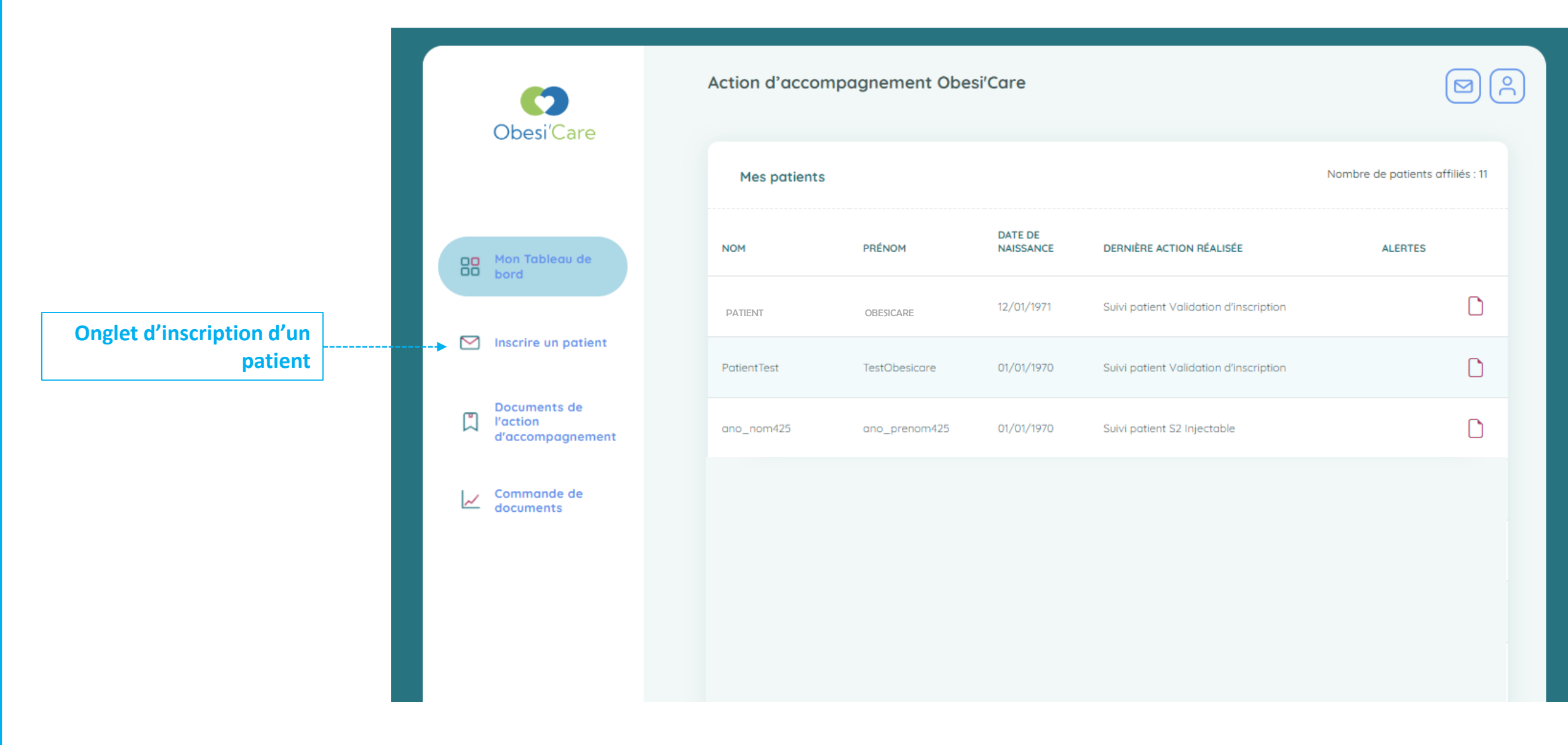

## Inscription d'un patient (1/6)

Une fois sur la page d'accueil, cliquer sur l'onglet « Inscrire un patient » pour accéder au formulaire d'inscription en ligne.

| Obesi'Care                  | ← Inscription de votre patient à l'action d'accompagnement<br>Patient en 3 min                                                                                |
|-----------------------------|----------------------------------------------------------------------------------------------------|
|                             | L'inscription de votre patient(e) se fait par sms ou par email.<br>Obesi'Care Veuillez vérifier que votre patient(e) est bien en possession d'un téléphone ou |
| Mon Tableau de<br>bord      | d'une boite email lui permettant de recevoir le code nécessaire à son inscription.                                                                            |
| Documents de<br>l'action    |                                                                                                    |
| d'accompagnement            |                                                                                                    |
| Pour toute question,        |                                                                                                    |
| contactez-nous au N° Vert : |                                                                                                    |

## Inscription d'un patient (2/6)

Les données du professionnel de santé qui inscrit le patient sont déjà pré-remplies,

|            | ← Inscription de votre pat                 | ient à l'action d'accompagnement |  |
|------------|--------------------------------------------|----------------------------------|--|
| Obesi'Care | Les champs signalés par * sont obligatoire | IS                               |  |
|            | Médecin prescripteur                       |                                  |  |
|            | Nom*                                       | Prénom*                          |  |
|            | Prescripteur-Test                          | Obesicare-Test                   |  |
|            | Spécialité*                                |                                  |  |
|            | Spécialité-Test                            |                                  |  |
|            | Exerçant à                                 |                                  |  |
|            | 31 rue des longs près                      |                                  |  |
| _          | Code postal*                               | Ville*                           |  |
|            | 92100                                      | Boulogne-Billancourt             |  |
|            | Téléphone                                  | Fax                              |  |
|            | 0123456789                                 | 000000000                        |  |
|            |                                            |                                  |  |
|            |                                            |                                  |  |

## Inscription d'un patient (3/6)

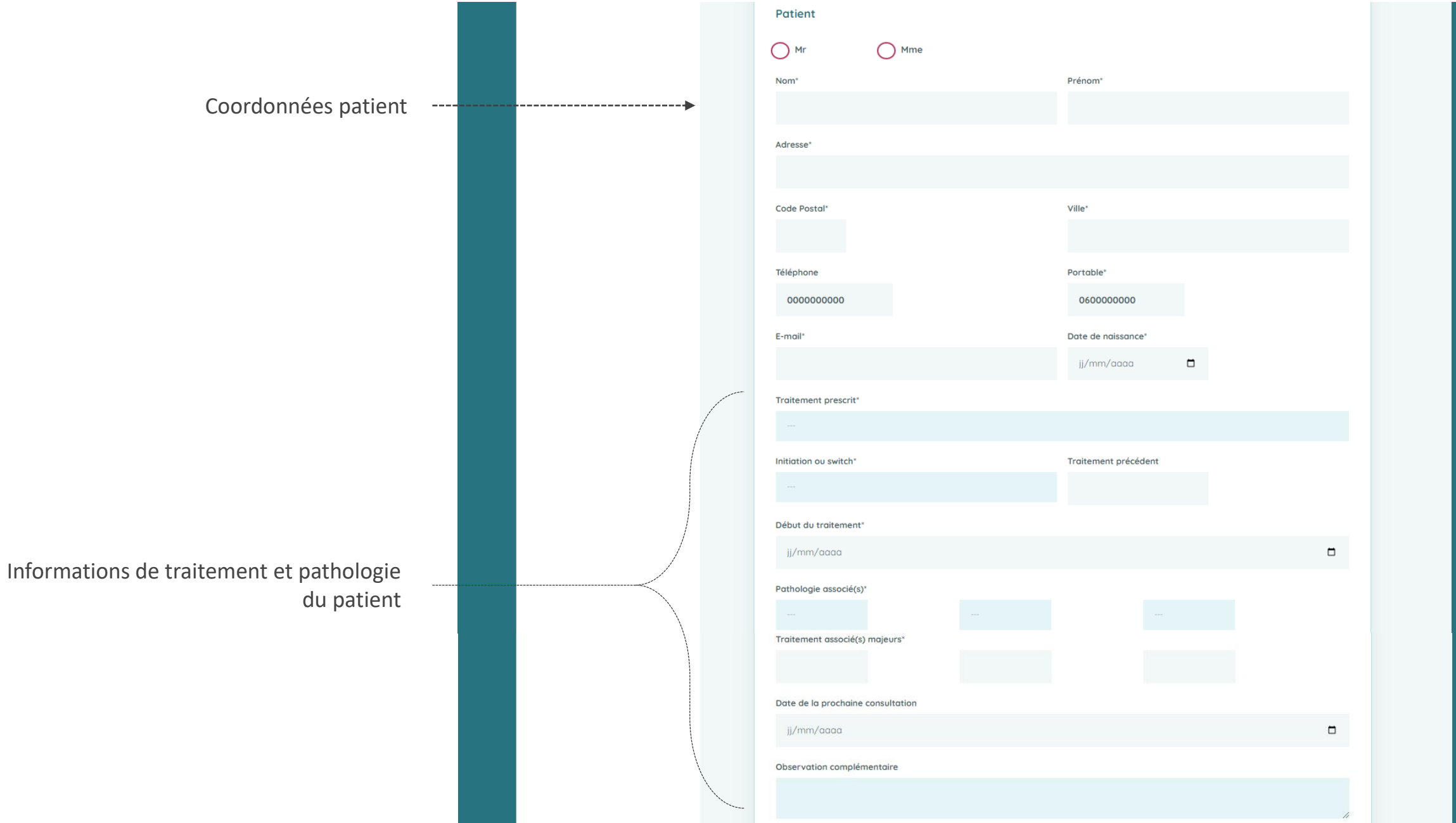

## Inscription d'un patient (4/6)

|  | Médecin traitant    |           |  |
|--|---------------------|-----------|--|
|  | Nom*                | Prénom*   |  |
|  |                     |           |  |
|  | Exerçant à          |           |  |
|  |                     |           |  |
|  | Code postal*        | Ville*    |  |
|  |                     |           |  |
|  | Telephone 000000000 | Fax       |  |
|  |                     |           |  |
|  |                     |           |  |
|  |                     |           |  |
|  | Pharmacien          |           |  |
|  | Nom*                | Prénom*   |  |
|  |                     |           |  |
|  | Email               |           |  |
|  |                     |           |  |
|  | Exerçant à          |           |  |
|  |                     |           |  |
|  | Code postal*        | Ville*    |  |
|  |                     |           |  |
|  | Téléphone           | Fαx       |  |
|  | 000000000           | 000000000 |  |

#### Inscription d'un patient (5/6)

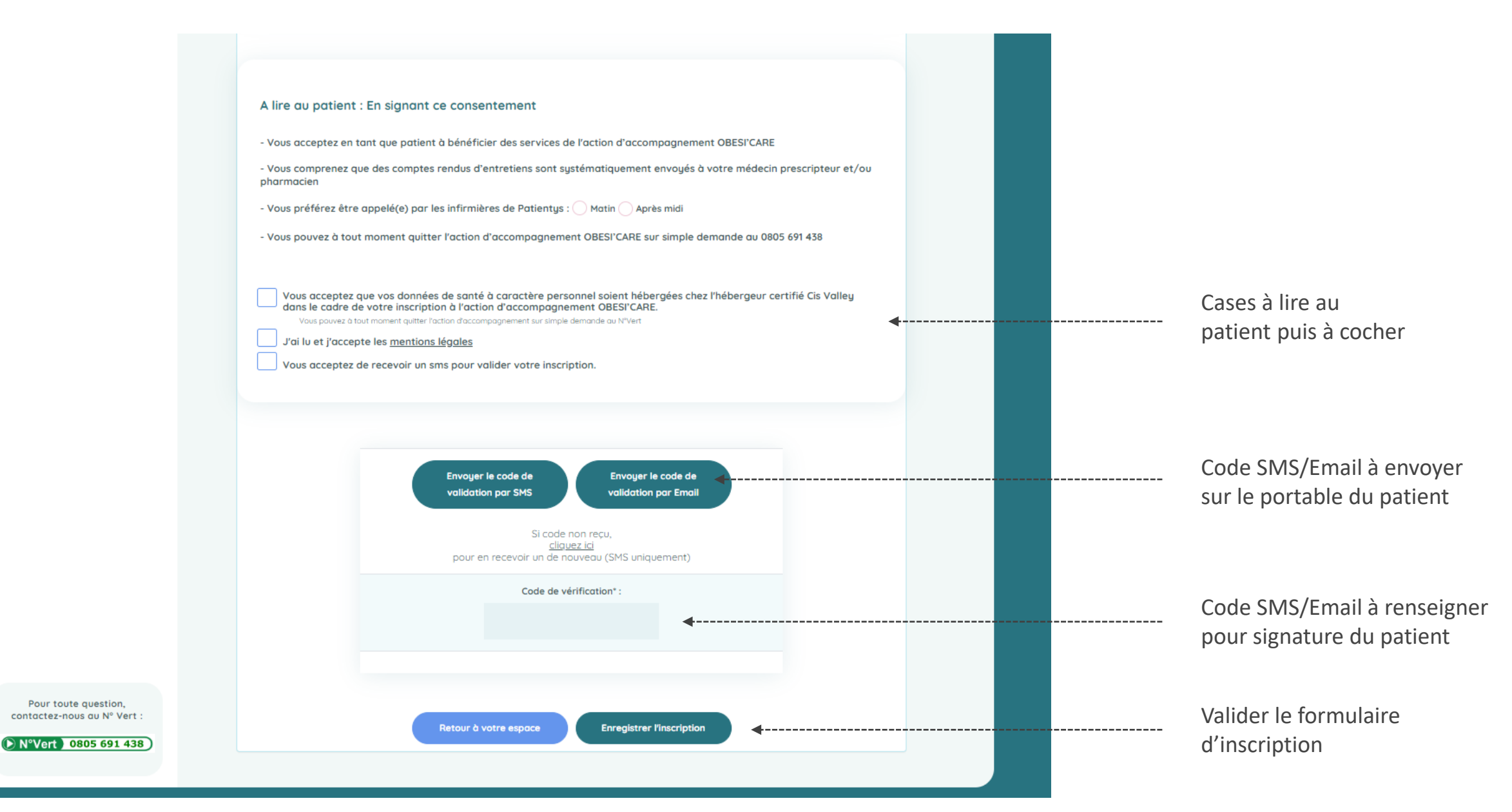

## Inscription d'un patient (6/6)

Une fois le formulaire complété et après avoir cliqué sur « Enregistre l'inscription », message de confirmation.

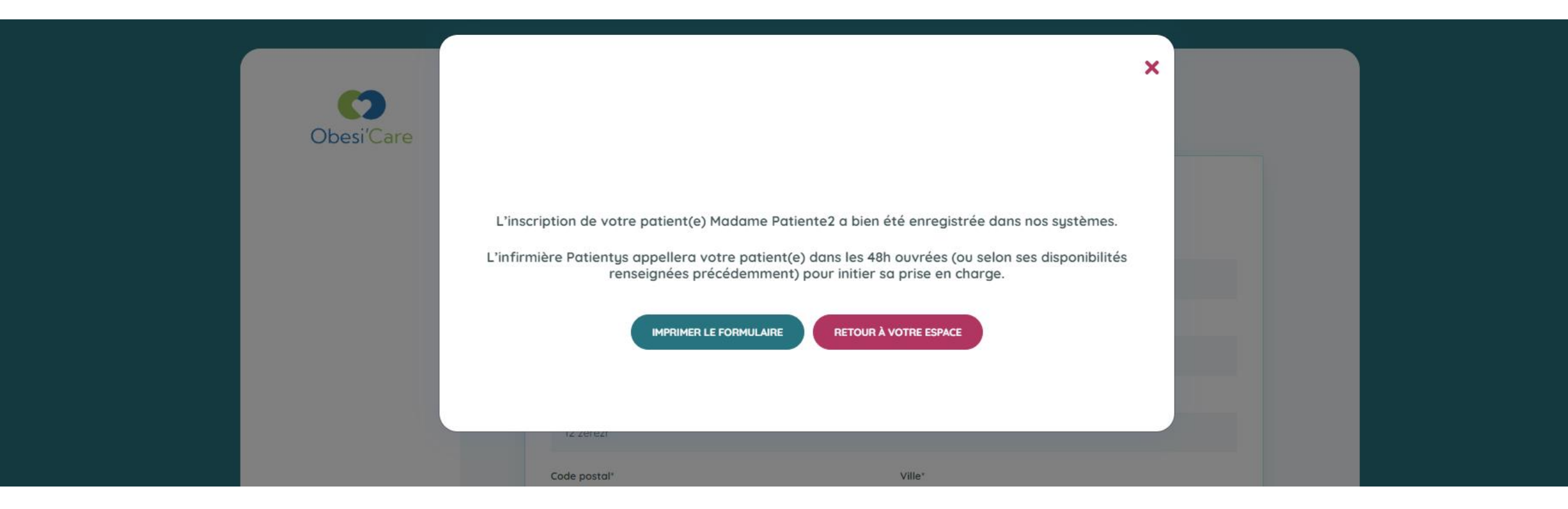

#### Accéder au suivi d'un patient inscrit

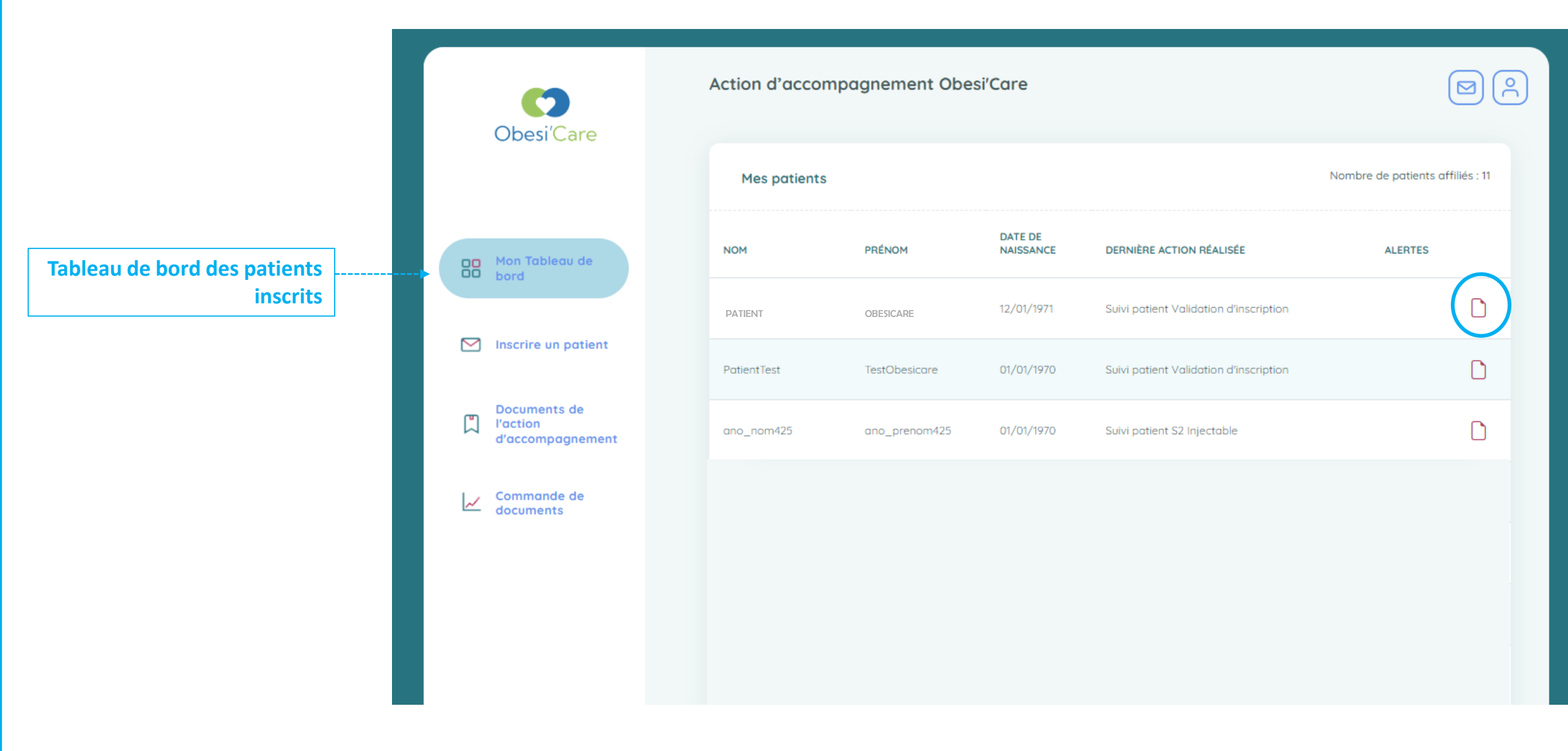

## Fiche Patient (1/2)

En cliquant sur le sigle de la fiche patient sur le Tableau de bord au niveau de la page d'accueil, le professionnel de santé arrive sur la fiche du patient lui permettant d'avoir son suivi détaillé : comptes rendus des appels avec les infirmières et comptes rendus des coachings avec les coachs LineCoaching

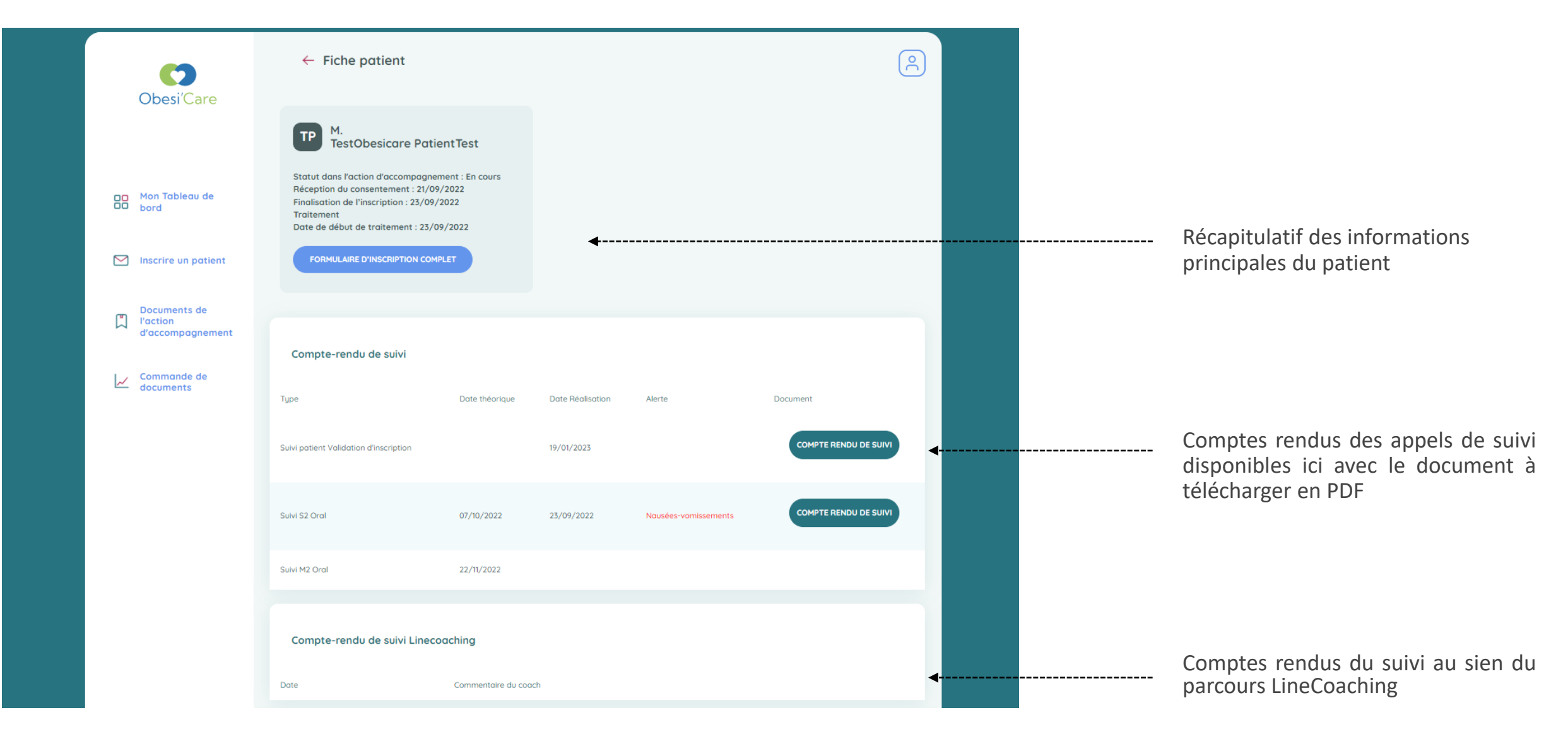

## Fiche Patient (2/2)

Le professionnel de santé peut également avoir accès aux résultats des **auto-questionnaires complétés** par son patient

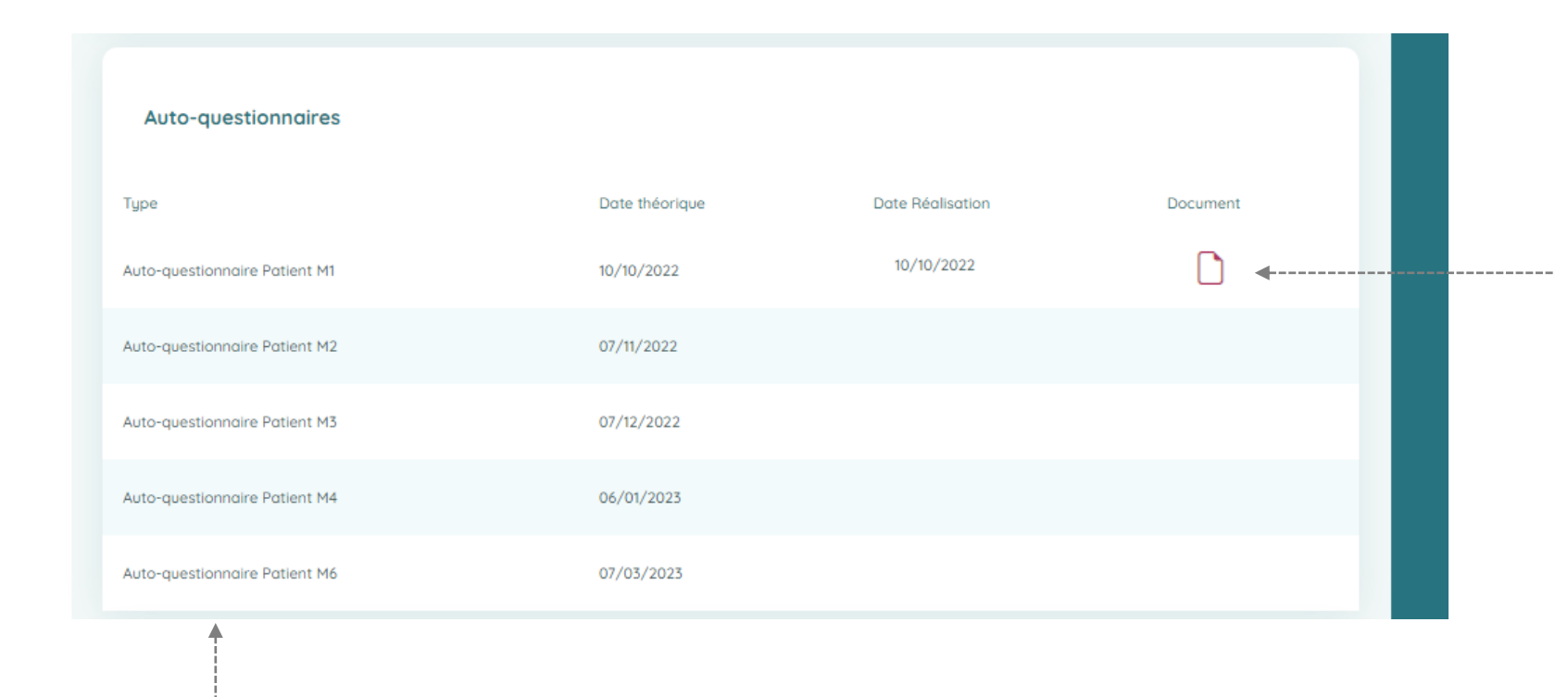

Auto-questionnaires PDF complétés par le patient dans le cadre de son suivi Obesi'Care

Récapitulatif des autoquestionnaires du patient

#### Télécharger des documents Obesi'Care en PDF

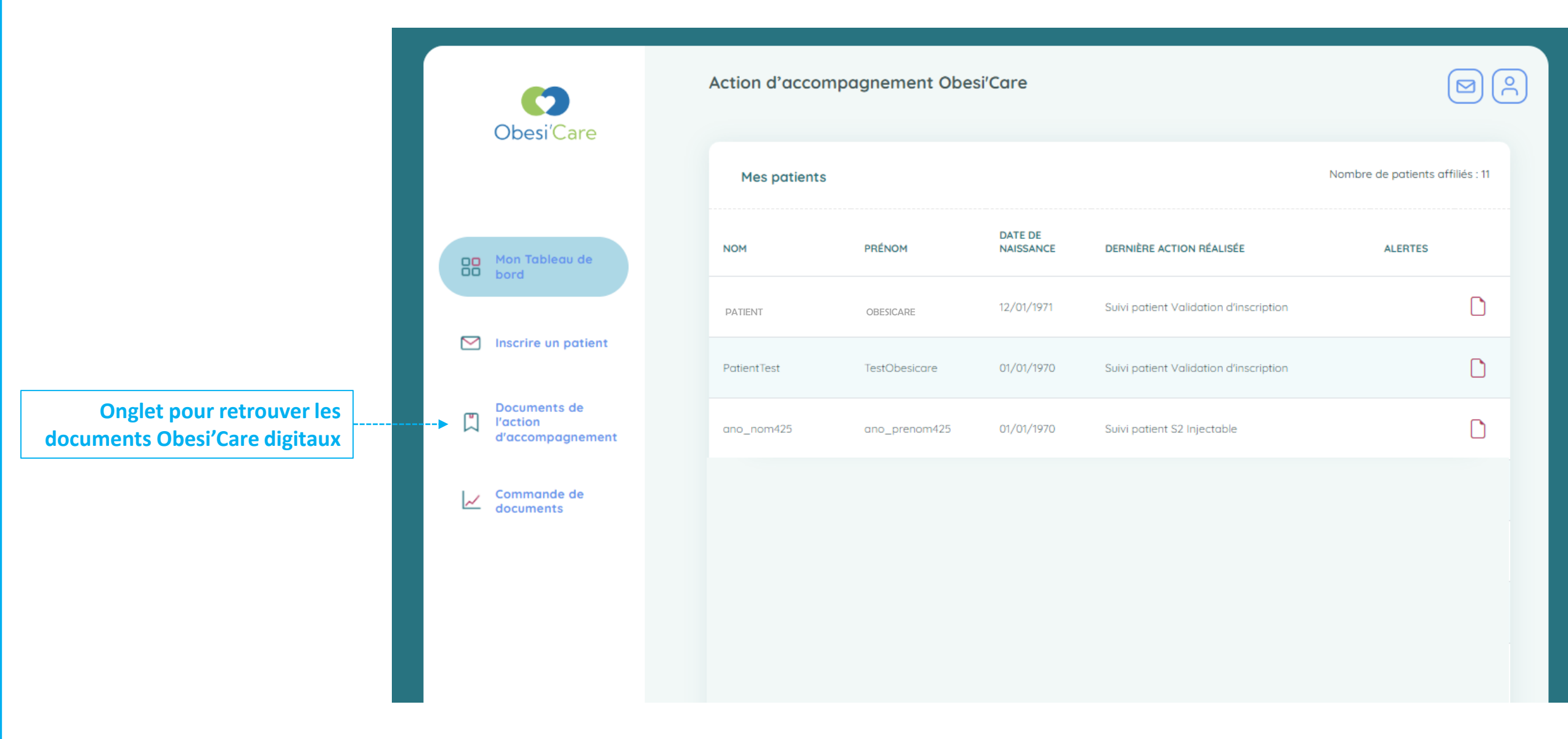

#### **Onglet Documents Obesi'Care**

Le professionnel de santé a accès aux **documents de l'action d'accompagnement** Obesi'Care au **format PDF** via l'Onglet « *Documents de l'action d'accompagnement* »

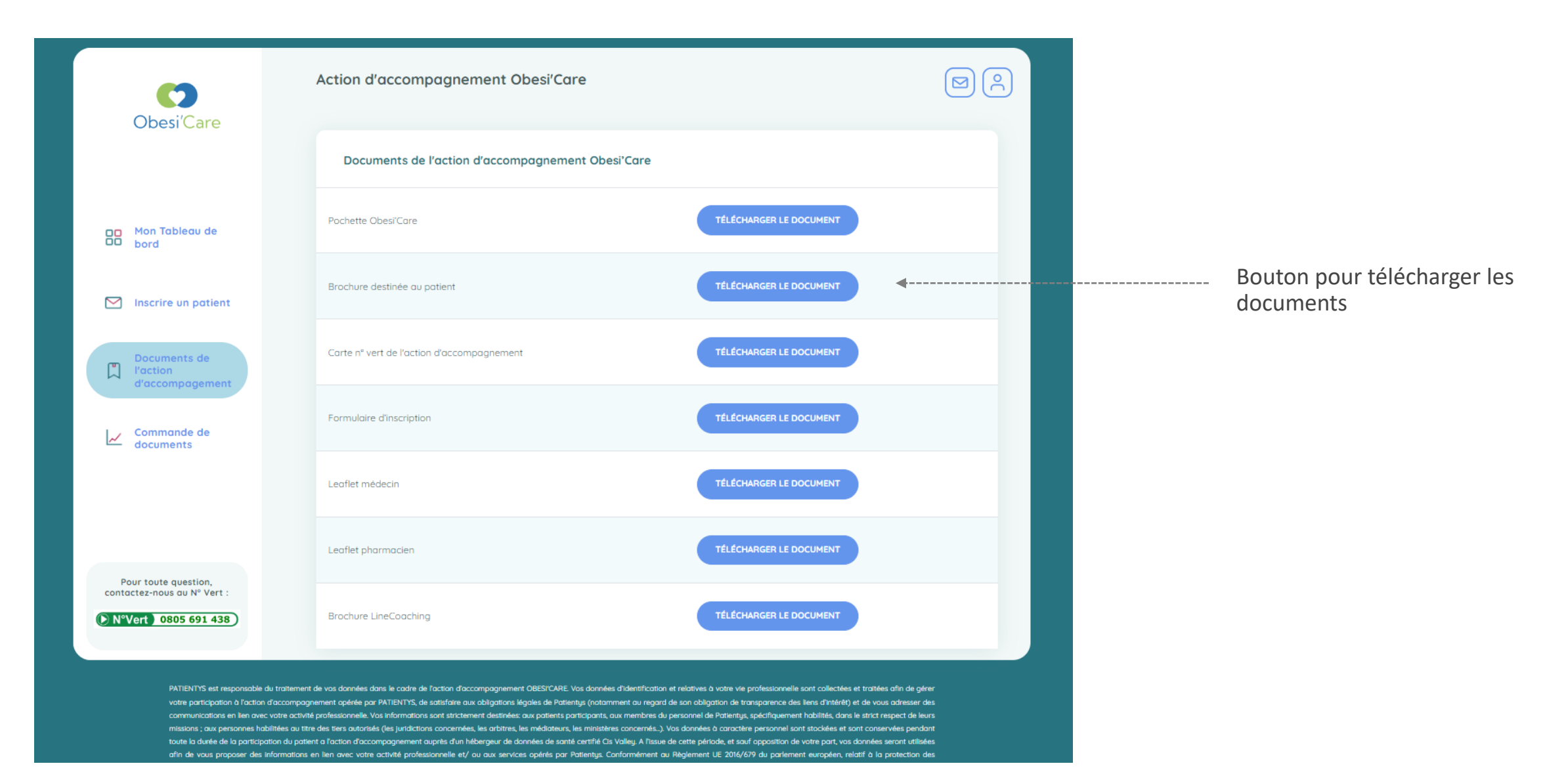

#### Commander des documents Obesi'Care en format papier

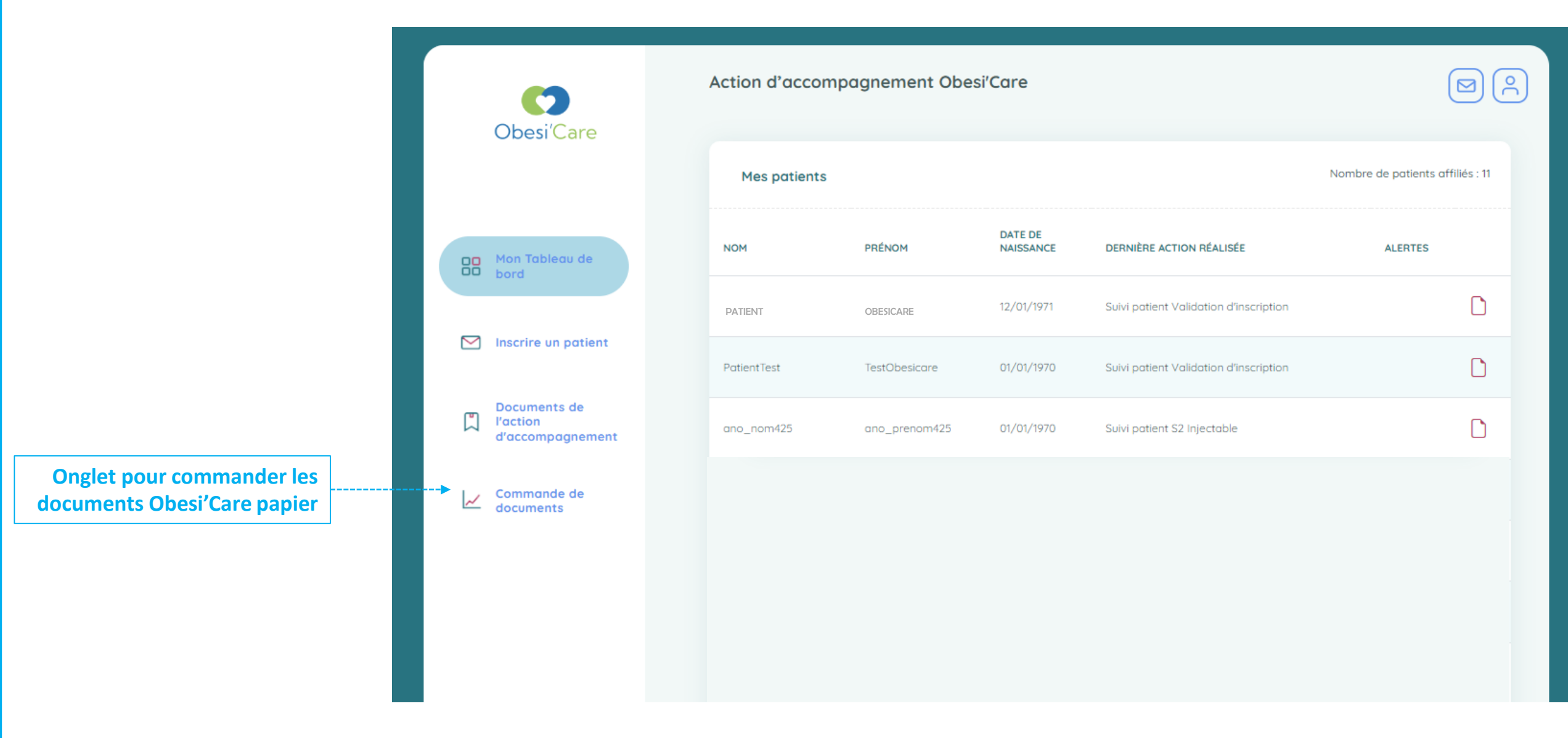

### Onglet de commande des documents

Le professionnel de santé peut **commander les documents** de l'action d'accompagnement Obesi'Care au format papier via l'Onglet « *Commande de documents* »

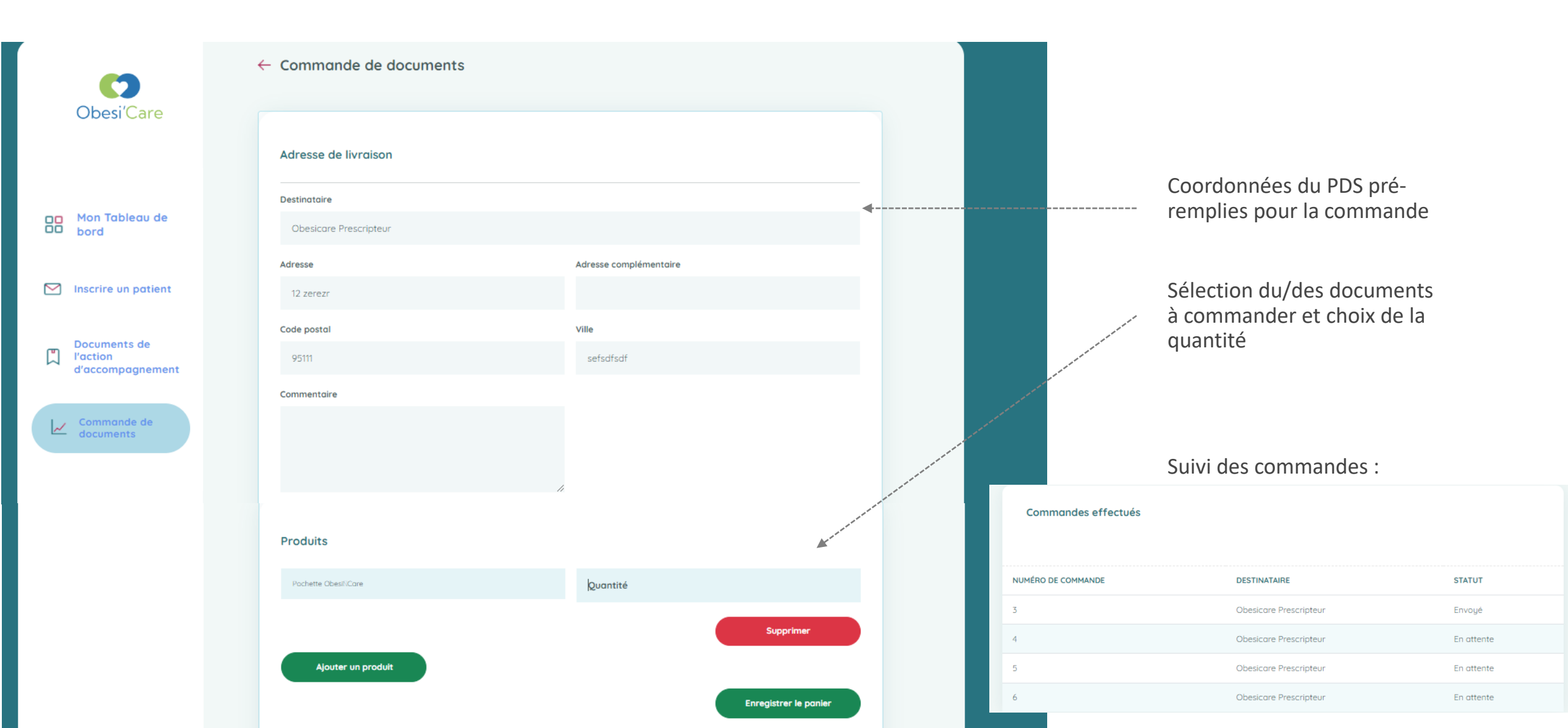

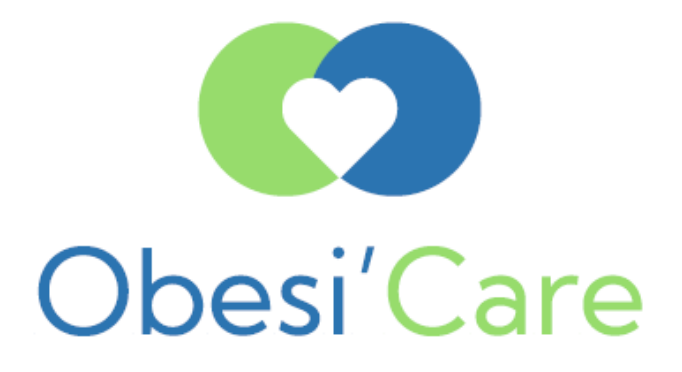

## Pour toute question, n'hésitez pas à contacter l'équipe

# Obesi'Care au numéro vert gratuit 0805 691 438

ou par email à l'adresse obesicare@patientys.com

A l'initiative de

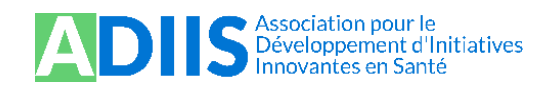

Mis en place par

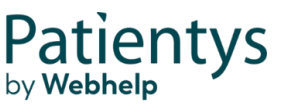

En partenariat avec

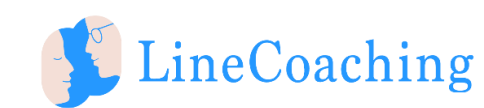

Avec le soutien institutionnel de